## MANUAL PENGGUNAAN PROGRAM

- 1. Install appserv-win32-2.5.10
- 2. Install jdk-6u6-windows-i586-p
- 3. Dump *database* yang ada di file rental\_mobil.sql ke dalam *database server*, dengan cara mengimport file rental\_mobil.sql ke dalam database yang sudah dibuat di dalam *database server*
- 4. Install netbeans-7.1.1-ml-windows
- 5. Buka program netbeans, kemudian open project dan pilih project folder 'rental\_mobil'. Untuk membuka laporan, install terlebih dahulu iReport pada netbeans dengan cara memilih menu Tools, kemudian pilih Plugins dan Add Plugins dan pilih ke folder iReport, masukkan semua yang ada di dalam folder.